# **CBC BACKGROUND CHECK DIRECTIONS**

1. Go to https://www.cbc.az.gov

## 2. Click on Individual/Personal

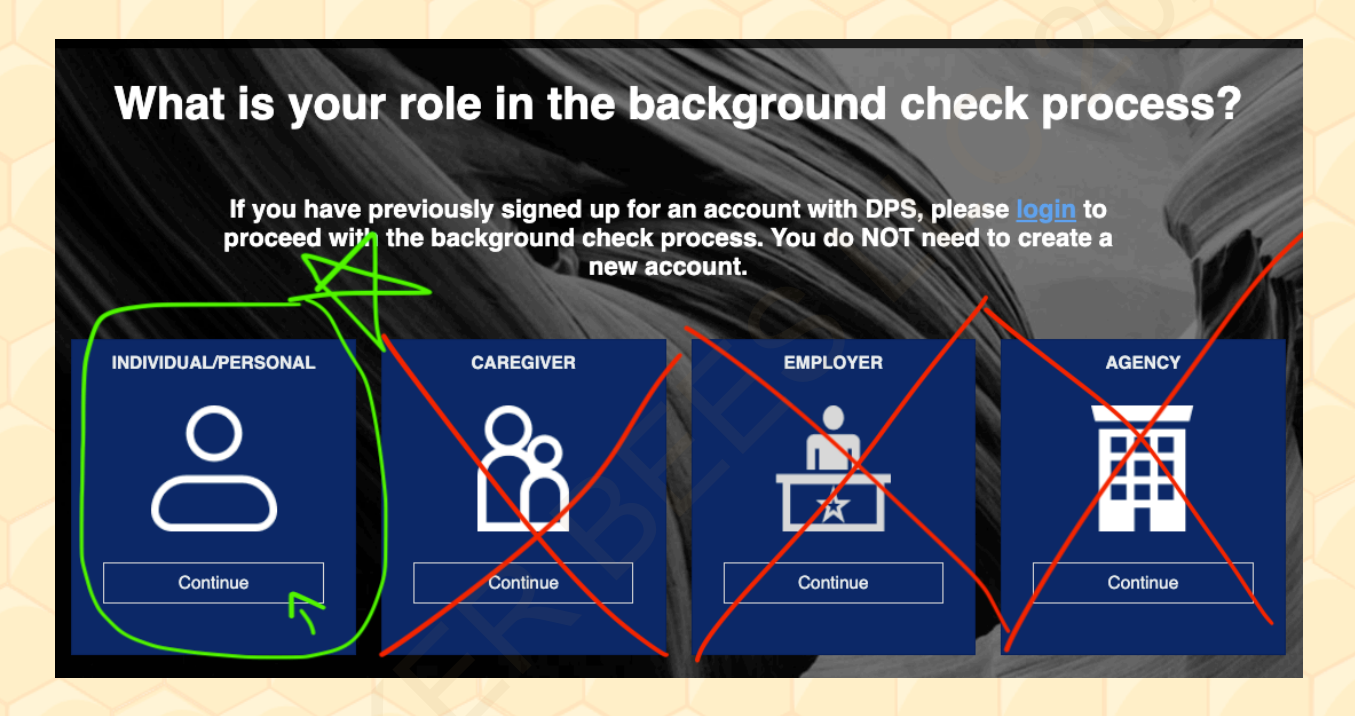

A. Create your account.

(Please complete all fields -NOTE: The information you put in here MUST match the information you put on the background check. FOR EXAMPLE: if you do not put your middle name when you create the account, you CANNOT put your middle name when you do the background check, and if you put your middle name when creating the account, you MUST put it when doing the background check) 3. Once you create the account, they will send a verification email. Please verify your account by clicking the link in your email. It will come from <u>do not reply psp@azdps.gov</u>, and the subject will be something like " AZ DPS - Account Confirmation"

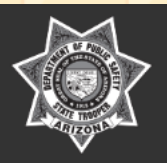

#### **Account Confirmation**

#### HI YOUR NAME HERE

You have created an account with the following user name. User Name: **YOUR EMAIL HERE** Please click the button below to confirm your account.

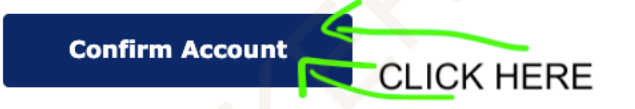

If you did not make this request please Contact Us

Thanks, AZ DPS Team

### 4. Log back into the account at <a href="https://www.cbc.az.gov">https://www.cbc.az.gov</a>

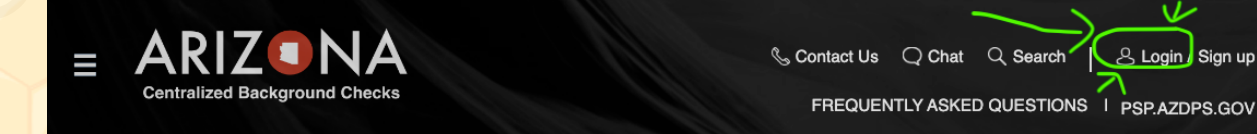

5. They will send you an OTP (One Time Passcode) either by EMAIL **or** by TEXT (you decide)

|                 | For You               | r Protection                                                              |                   | *Indicates required field. |   |
|-----------------|-----------------------|---------------------------------------------------------------------------|-------------------|----------------------------|---|
|                 | For securit phone num | y, we need to verify your identity. Belo<br>bers you have listed with us. | w are the email a | addresses and              |   |
|                 | Choose how            | you want to receive your temporary One-Time                               | Passcode (OTP)*   |                            |   |
| SELECT<br>EMAIL | • Email               | YOUR EMAIL HERE                                                           |                   |                            |   |
| OR<br>TEXT      | ◯ Text                | YOUR PHONE NUMBE                                                          | RHERE             | > $ $ ,                    |   |
|                 |                       |                                                                           | G                 | CLICK SEND OTF             | > |
|                 |                       | Cancel                                                                    | Send              | ТОТР                       |   |

## 6. The OTP Email will look like this:

|   | Your Requested AZ DPS One-Time Passcode External > Inbox ×                                                  |                         |   |
|---|----------------------------------------------------------------------------------------------------|-------------------------|---|
| • | do_not_reply_psp@azdps.gov<br>to me 👻                                                                       | 1:02 PM (4 minutes ago) | ☆ |
|   | OTP HERE is your one-time passcode. You should use this code to log into the AZ DPS Public Services Portal. |                         |   |
|   | Thank you<br>AZ DPS Team                                                                                    |                         |   |
|   | ← Reply ← Forward                                                                                           |                         |   |
|   |                                                                                                    |                         |   |
|   |                                                                                                    |                         |   |

UPDATED JUNE 27, 2024

## 7. After OTP is sent, enter it and click Login

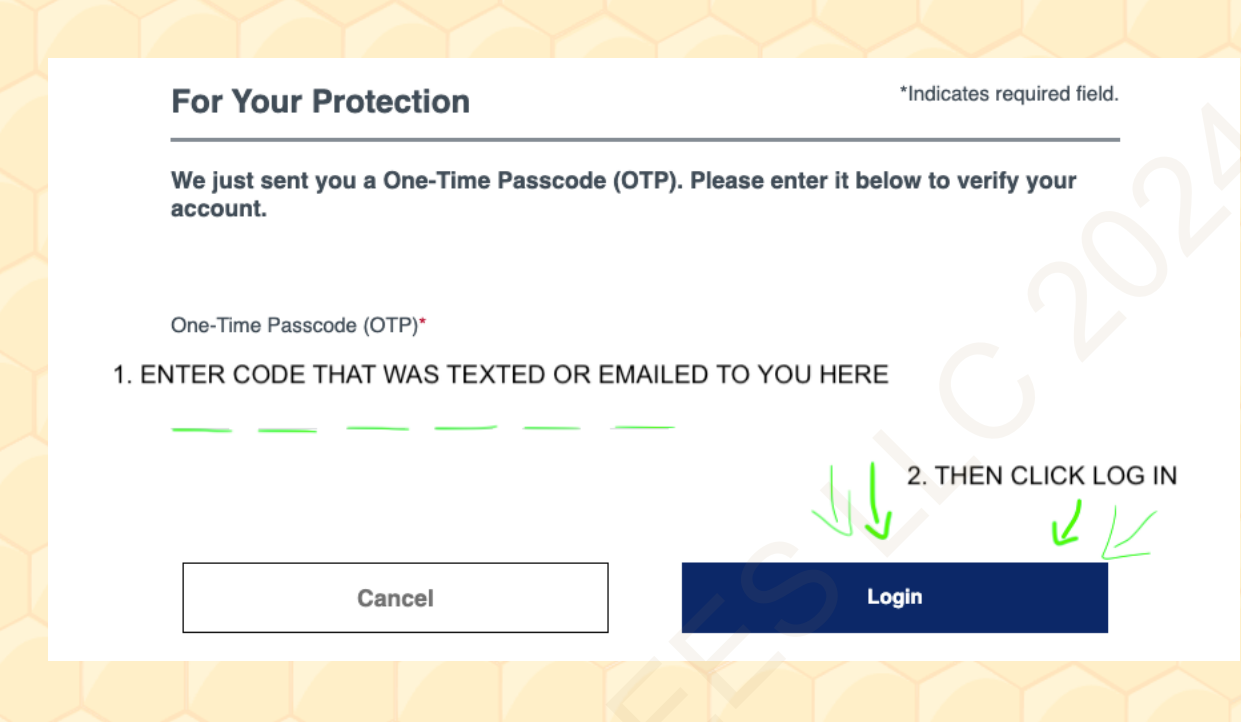

## 8. Once you are in the account, click "REQUESTS"

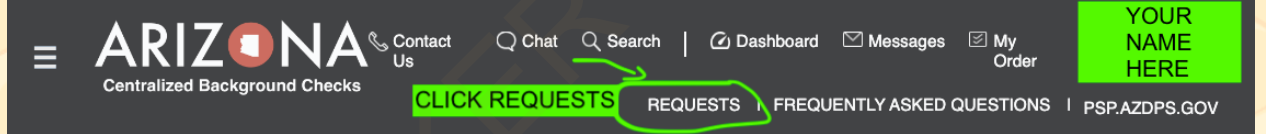

9. On the request page, you will see three options. please click on **Employment.** 

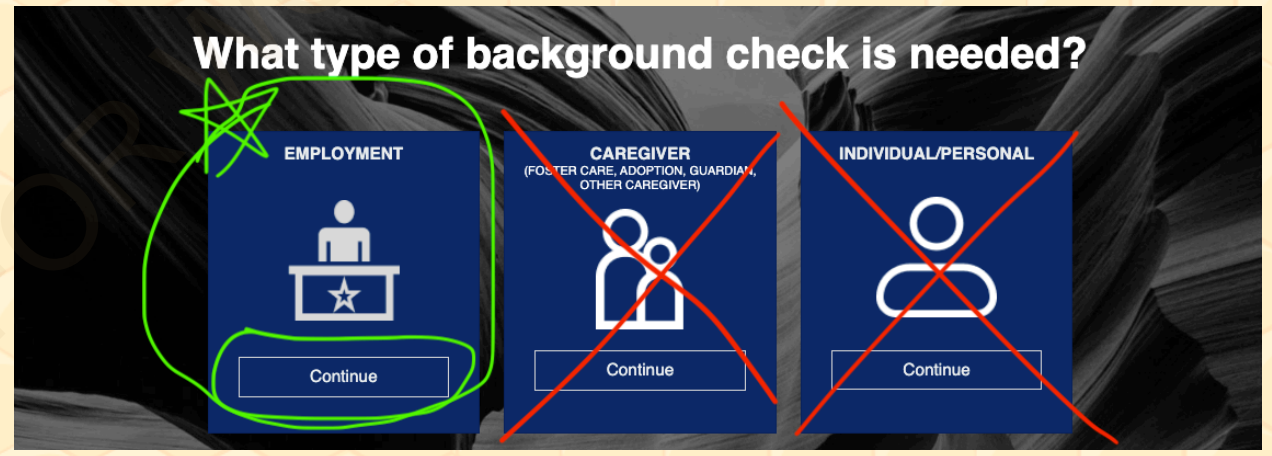

10. Enter the employers email provided to you by your employer. If you are not sure, please reach out to the employer.

| Employment Background Check Request                                                             | *Indicates required field. |
|-------------------------------------------------------------------------------------------------|----------------------------|
| Please enter the Employer's email address as registered with<br>Background Checks (CBC)         | the Arizona Centralized    |
|                                                                                                 |                            |
| Enter employer's email*                                                                         |                            |
| ENTER EMPLOYER EMAIL HERE - MUST BE THE EMAIL A<br>THEIR CBC ACCOUNT CONFIRM WITH EMPLOYER BEEC | SSOCIATED WITH             |
|                                                                                                 |                            |
|                                                                                                 |                            |
| Cancel                                                                                          | Continue                   |
|                                                                                                 |                            |

11. Is fingerprint clearance care (FCC) required for your employment? Please confirm with your employer before continuing (Please click "NO") it is required however, right now there is lag in the system if you click yes. So right now, click "NO".

Is a Fingerprint Clearance Card (FCC) required for your employment? Please confirm with your employer before continuing.

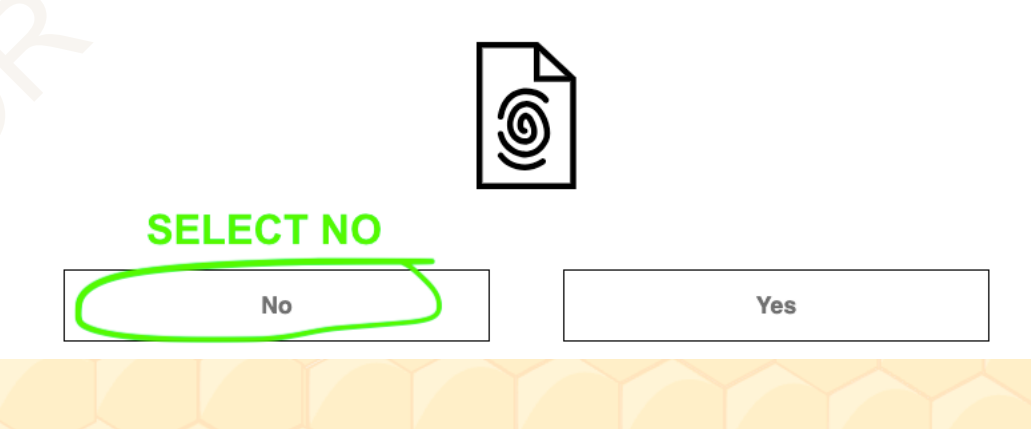

UPDATED JUNE 27, 2024

12. Request type. Please ensure the check box are already clicked in Department of Child Safety and Arizona Adult Protective Services.

What type of check will you be requesting? \*

- Department of Child Safety (DCS) Check
- Arizona Adult Protective Services (APS) Check

**Purpose and Legal Authority** 

13. Read the terms, select the agreement box, then select continue.

14. Background check information.

### DATE EMPLOYED:

- A. For newly hired employee, date employed would be the date of the background check for new employees. (Today's Date)
- B. For Current Employee Please contact HR to get your hire date.

Solicitation/Contract number or Provider ID

This number will come from the employer HR. (this number is required!) Confirm with Employer.

- 15. Once you complete all information on Your information, Save and Continue,
- 16. Signature page Complete all information on the page.
- 17. Review Page Complete all information and submit.

## **Thank you!**